# **Comment installer l'application SNPCC ?**

1

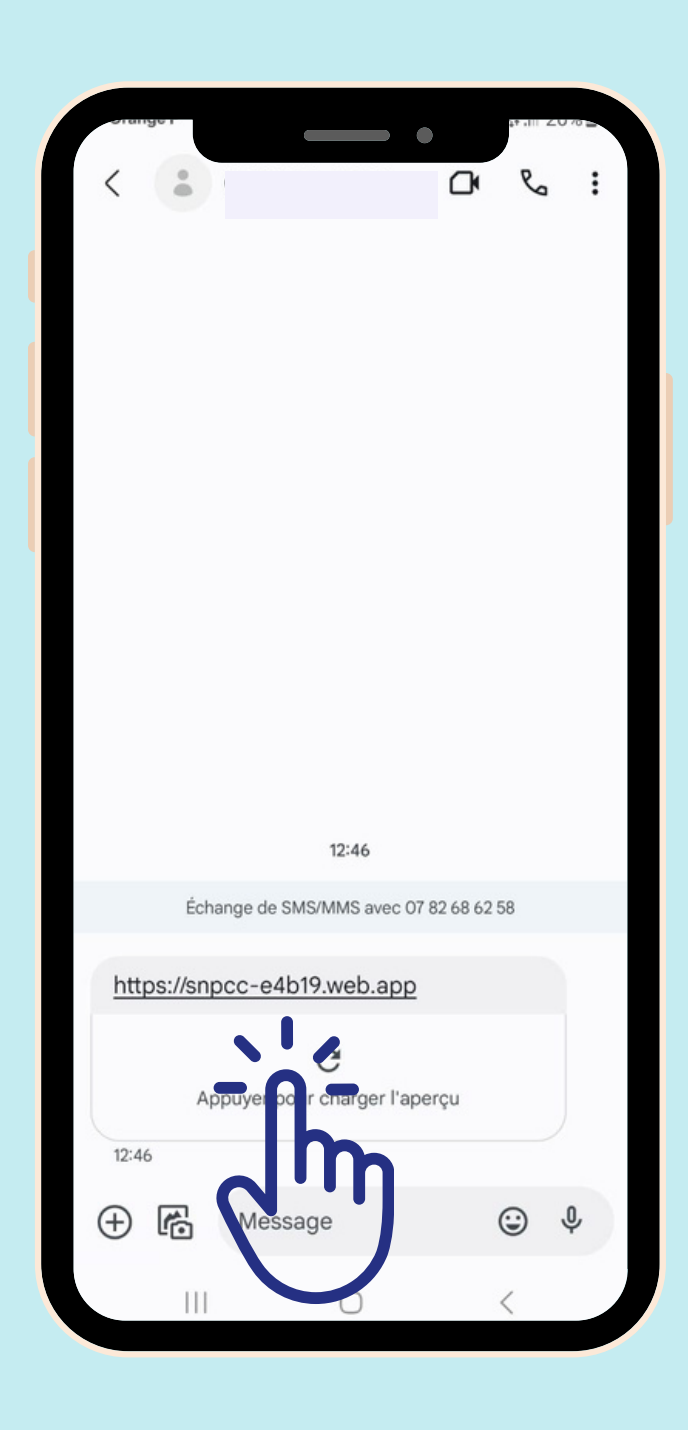

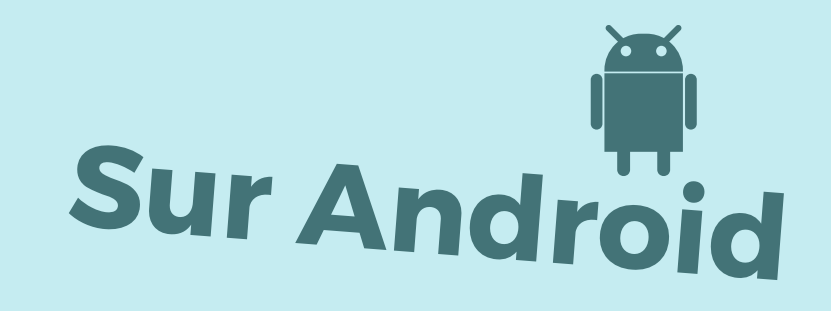

## **Cliquer sur le lien**

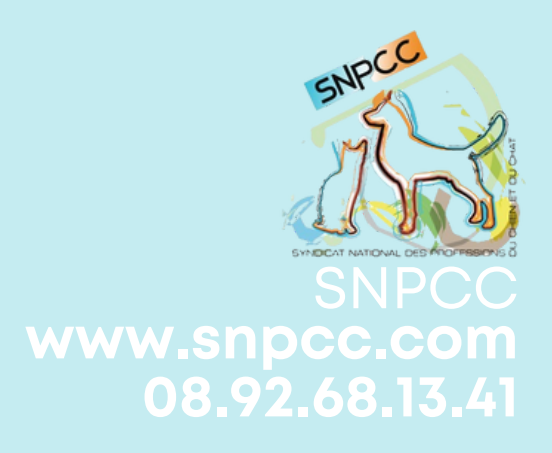

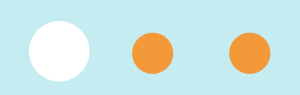

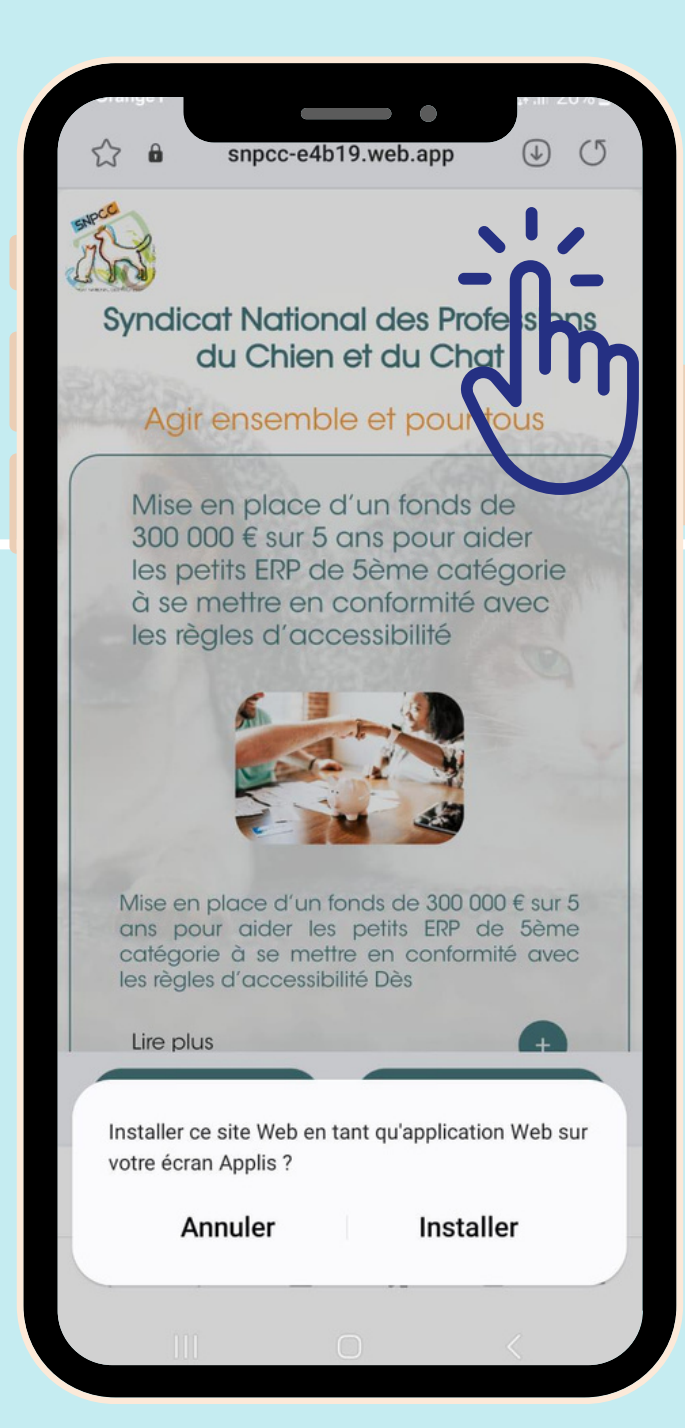

#### 2

### Cliquer en haut à droite sur les 3 petits points ou sur ou la flèche de téléchargement

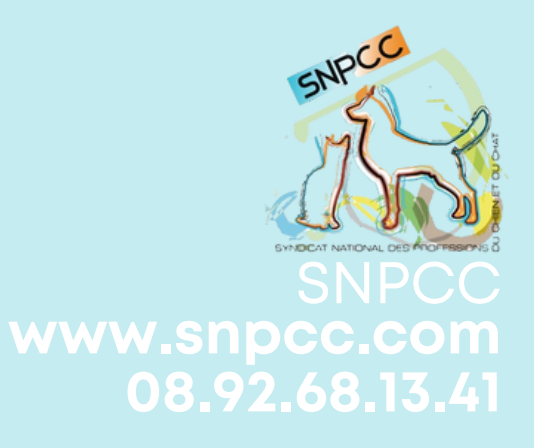

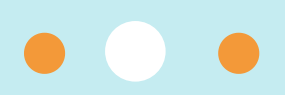

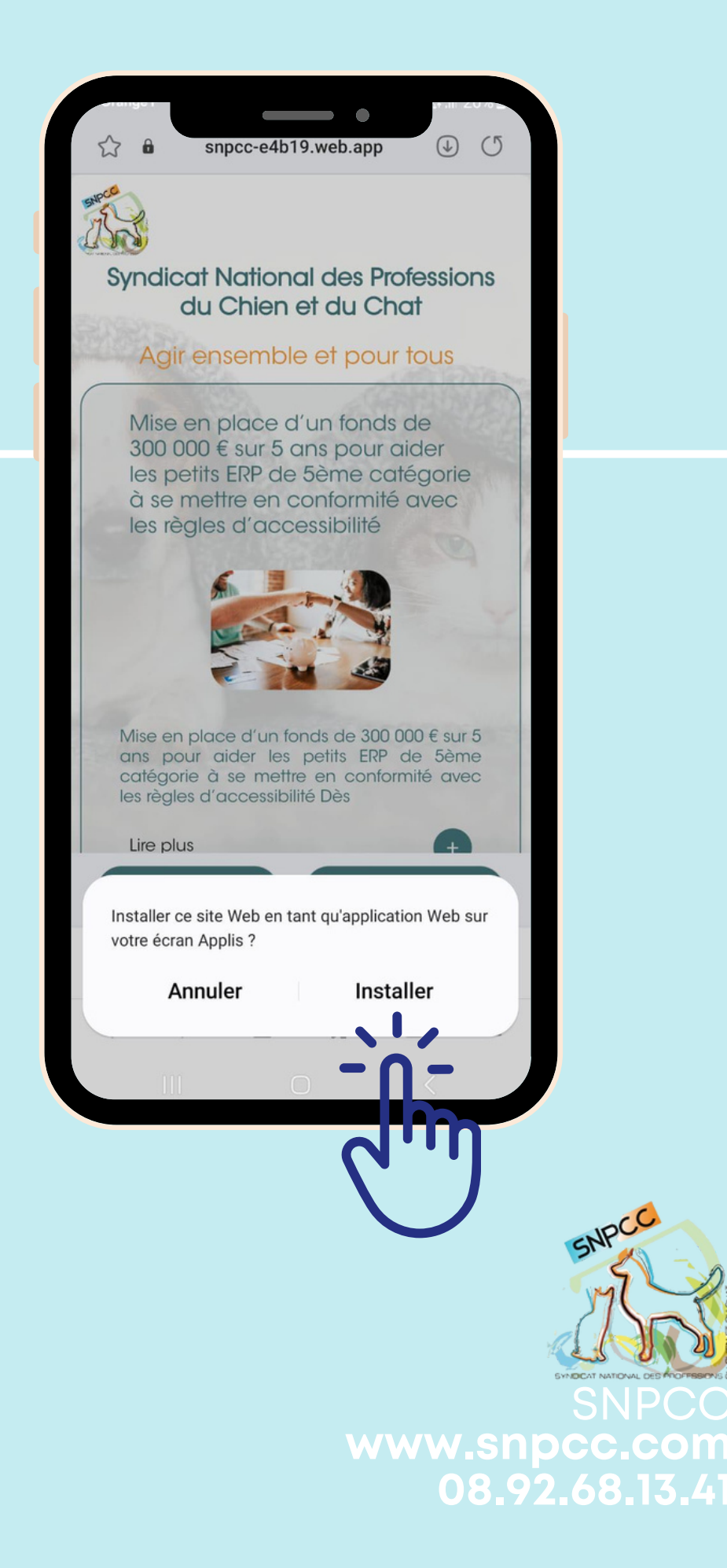

3

## Cliquer sur Installer

L'application est désormais accessible depuis votre écran d'accueil !

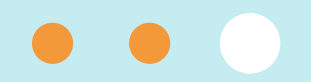